# Übersicht der Karten

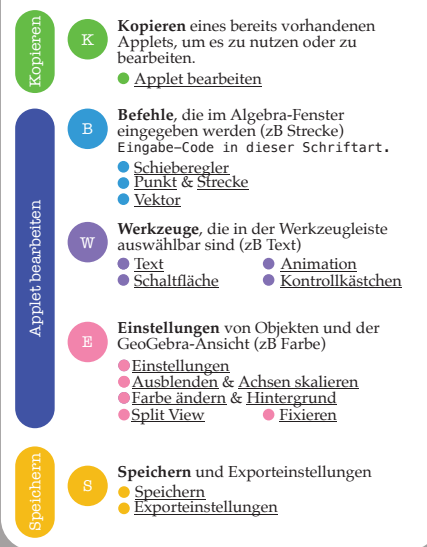

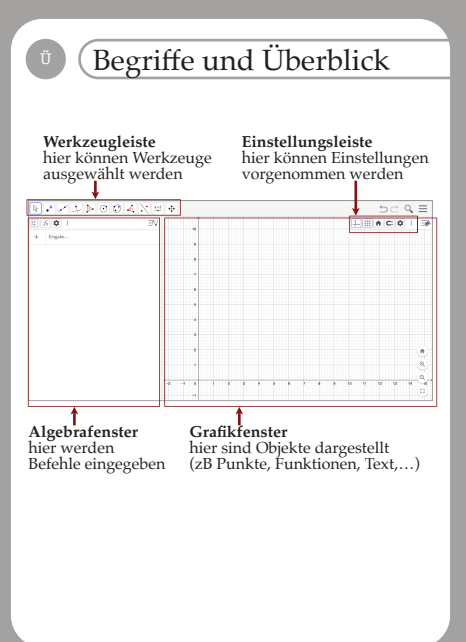

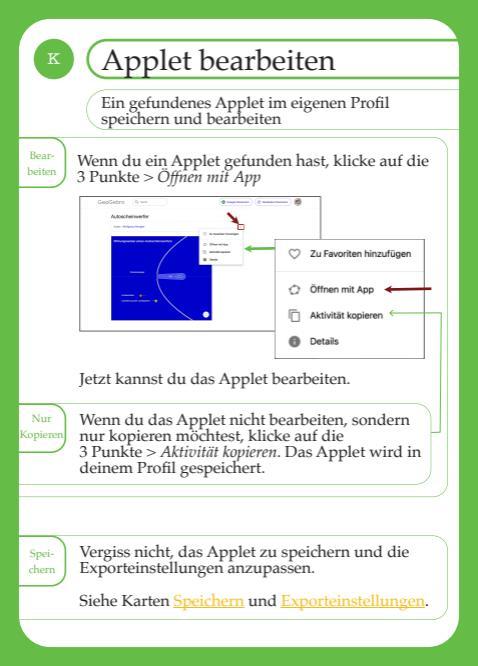

| В                  | Schiebe                                                          | re                              | gler •                                                                          |
|--------------------|------------------------------------------------------------------|---------------------------------|---------------------------------------------------------------------------------|
|                    | Eine Variable<br>verstellt werd                                  | kan<br>len.                     | n mithilfe des Schiebereglers                                                   |
| Algebra) (         | Gebe im Algebra                                                  | fens                            | ter ein:                                                                        |
| 9                  | Schieberegler(<                                                  | Min>                            | , <max>, <schrittweite>)</schrittweite></max>                                   |
|                    | Eingabe:                                                         | +                               | t = Schieberegler(0, 1, 0.1)                                                    |
|                    | Ausgabe:                                                         | •                               | t = 0 :<br>0 • 1 •                                                              |
| Good<br>To<br>Know | Venn man einen<br>definiert, wird au<br>erstellt, der nicht      | Wer<br>itom<br>im (             | t im Grafik-Fenster<br>atisch ein Schieberegler<br>Grafik-Fenster sichtbar ist. |
|                    | Eingabe:                                                         | +                               | a = 0 :                                                                         |
|                    | Ausgabe:                                                         | 0                               | a = 0 :<br>-5 5 ()                                                              |
| 1                  | Ein Schieberegler<br>werden, damit m<br>Siehe Karte <u>Fixie</u> | r soll<br>an il<br><u>ren</u> . | te immer fixiert<br>hn nicht verschieben kann.                                  |

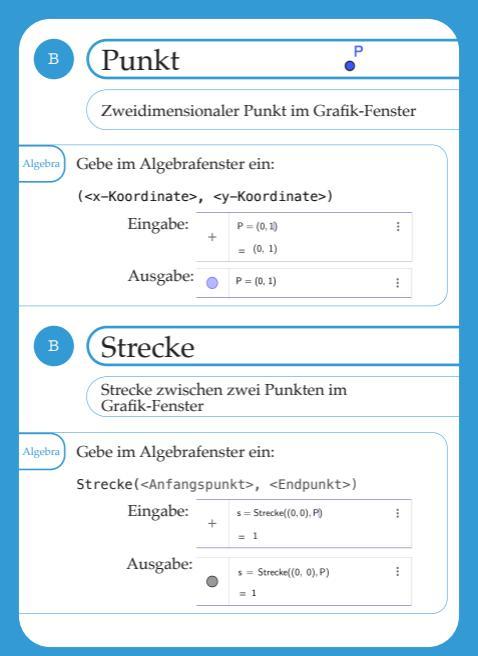

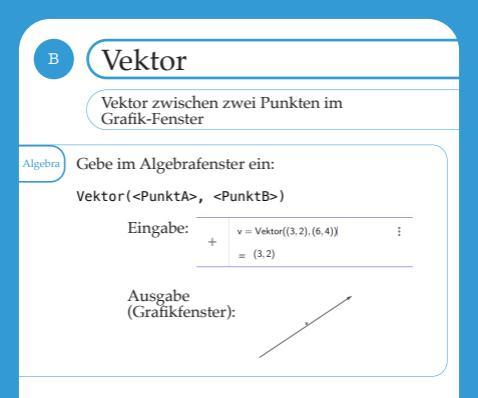

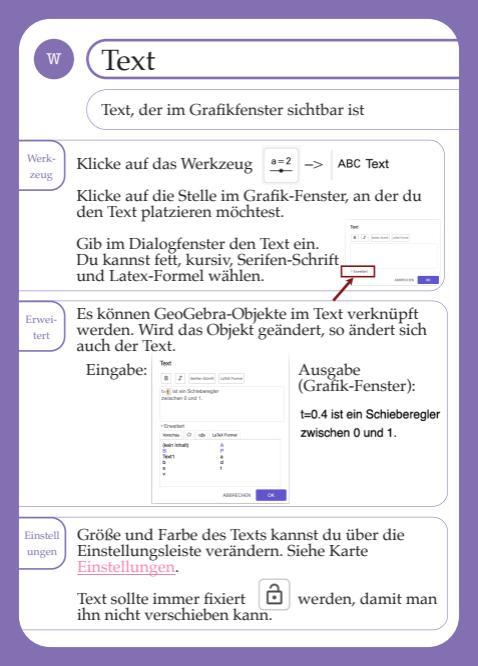

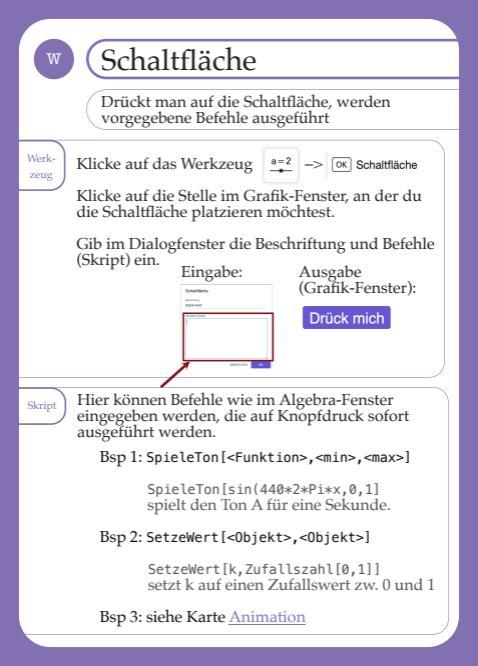

| W Animation 1 Animation                                                                                                    |
|----------------------------------------------------------------------------------------------------|
| Die Schaltfläche startet eine Animation                                                                                                    |
| Schiebe<br>-regler<br>Blende den Schieberegler t zwischen 0 und 1.                                                                          |
|                                                                                                    |
| Stelle in den Einstellungen unter Schieberegler ><br>Wiederholen "Zunehmend (einmalig)" ein, wenn die<br>Animation ein Mal laufen soll.     |
| Grundetsettingen Sozialsweger Fede Pealton ensisteningen<br>Ersettet Agetra Sirgting<br>Ersettet Agetra Sirgting<br>2.2ozetened jermeligt s |
| Wähle "Zunehmend" aus, wenn die Animation nach<br>Ende automatisch wieder von vorne beginnen soll.                                          |
| Objekt Erstelle das animierte Objekt oder Objekte                                                                                           |
| Bsp 1: s(t)=t^2/2+3 sei die Höhe des Objektes.<br>P=(0,s(t))<br>der Punkt bewegt sich um s(t) nach unten                                    |
| Bsp 2: A=Vieleck(P,P+(1,1),P+(-1,1))<br>ein Dreieck bewegt sich mit dem<br>Punkt P nach unten                                               |
|                                                                                                    |

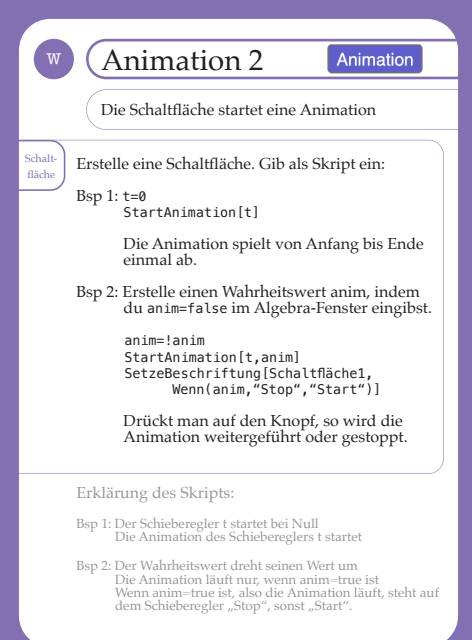

| 🐨 (Kontrollkästchen 🗹                                                                                                    |  |  |
|----------------------------------------------------------------------------------------------------|--|--|
| Objekte können über das Kontrollkästchen ein- und ausgeblendet werden.                                                                                                    |  |  |
| Werk-<br>zeug       Klicke auf das Werkzeug       a=2<br>a=2<br>a=2<br>a=2<br>a=2<br>a=2<br>a=2<br>a=2<br>a=2<br>a=2                                                                                                    |  |  |
| Bsp: Eingabe: Ausgabe<br>(Grafik-Fenster):                                                                                                    |  |  |
| Good<br>To<br>Know<br>Das Kontrollkästchen erscheint im Algebra-Fenster<br>als Wahrheitswert.<br>In den Einstellungen eines Objektes kann unter<br>Erweitert > Bedingung, um Objekt anzuzeigen das<br>Objekt verknüpft werden. (Statt im Dialogfenster) |  |  |

| E Einstellungen                                                                                                    |                                                                                                    |
|----------------------------------------------------------------------------------------------------|----------------------------------------------------------------------------------------------------|
| Einstellungen eines Objekts                                                                                                    | i                                                                                                    |
| Fenster<br>Im Grafik-Fenster:<br>Rechtsklick auf das Objekt<br>Es öffnet sich ein Fenster am<br>Objekt mit einigen wenigen<br>Einstellungen.                                    | t=0<br>Zoht t<br>* Objekt strangen ✓<br>An Beschlinge strangen ✓<br>Objekt strangen ✓<br>Annation<br>Cojekt strangen ✓<br>Durbaremenn<br>Eucohn<br>Eucohn<br>Eucohn |
| Leite<br>Im Grafik-Fenster:<br>Klick auf das Objekt<br>Es öffnet sich oben rechts<br>eine Leiste mit mehreren<br>Einstellungen. Die Auswahl der<br>nach Objekt unterschiedlich. | ्र ् ् ≡<br>। र न म के © : ः ३<br>जिल्लाख्य<br>Einstellungen ist je                                                                                                 |
| Für spezifischere Einstellungen<br>Einstellungs-Fenster Einstellung<br>oder in der Eistellungs-Leiste da                                                                        | kann im<br>27 gewählt werden<br>28 Symbol 😰 .                                                                                                    |

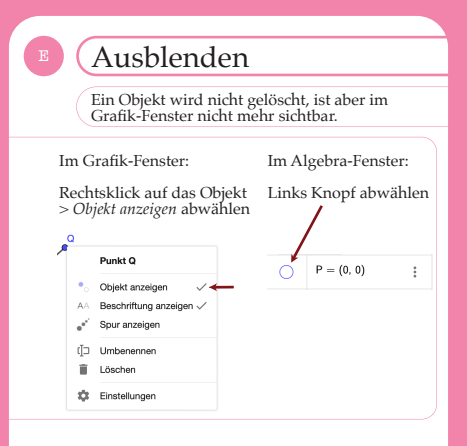

## Achsen skalieren

Halte die SHIFT 😰 Taste gedrückt. Mit Drücken und Ziehen lassen sich jetzt die Achsen skalieren.

Oder über die Einstellungen des Grafikfensters.

# Farbe ändern

#### Öffne die erweiterten Einstellungen > Farbe

| Grundeins | tellungen | Farbe     | Darstellung |
|-----------|-----------|-----------|-------------|
| Erweitert | Algebra   | Skripting |             |

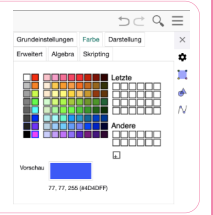

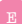

### Hintergrund

Rechtsklick auf eine freie Fläche des Grafik-Fensters. Hier können die Achsen und das Koordinatengitter ausgeblendet werden.

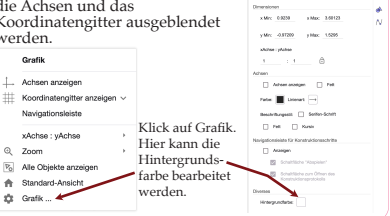

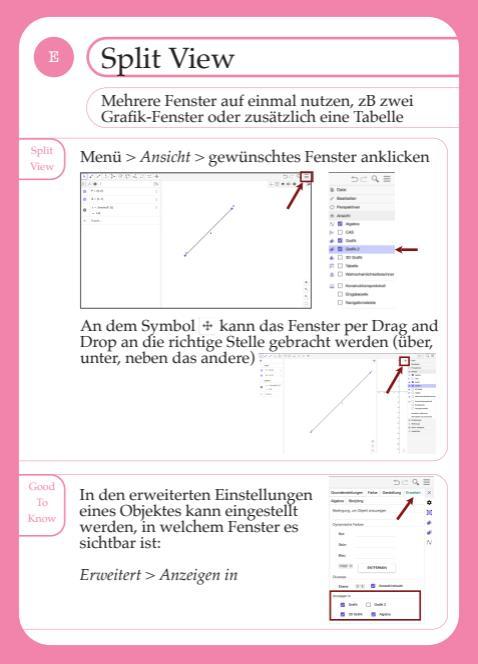

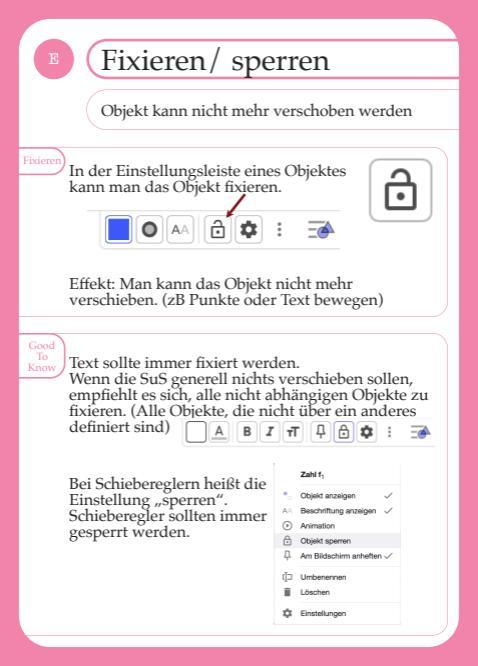

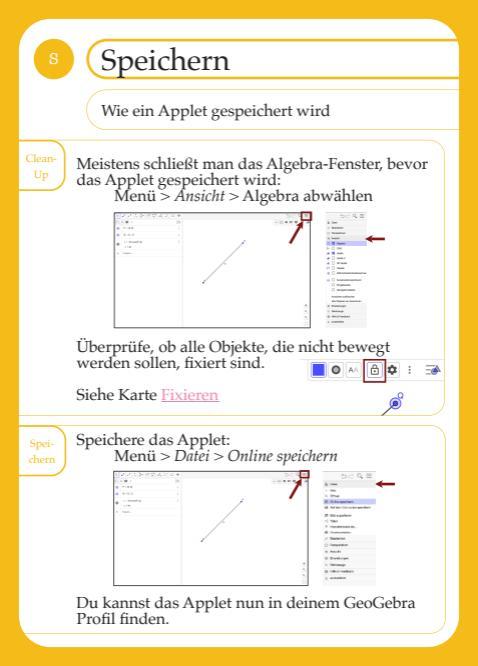

| 8                  | Exporteinst                                                                                                    | ellung                                                                                                    | en 1                                                   |
|--------------------|----------------------------------------------------------------------------------------------------|----------------------------------------------------------------------------------------------------|--------------------------------------------------------|
|                    |                                                                                                    |                                                                                                    |                                                        |
|                    | Bevor das Applet ger<br>müssen einige Einste                                                                                                    | utzt werde<br>llungen get                                                                                                    | n kann,<br>roffen werden                               |
| Applet<br>finden   | Du findest das gespeiche<br>indem du auf dein Profil<br>(GeoGebra Website oben<br>werden automatisch dein<br>Materialien geöffnet, in c<br>sich das Applet befindet.<br>Klicke auf die 3 Punkte a<br>dann auf Aktivität bearbe<br>Nun kann das Applet be-<br>werden.<br>Es können Text, Fragen, I<br>hinzugefügt werden, um<br>digitales Arbeitsblatt zu d | findest das gespeicherte Applet,<br>iem du auf dein Profil gehst<br>ooGebra Website oben rechts). Es<br>rden automatisch deine<br>terialien geöffnet, in denen<br>n das Applet befindet.<br>cke auf die 3 Punkte am Applet,<br>nn auf Aktivität bearbeiten.<br>n kann das Applet bearbeitet<br>rden.<br>können Text, Fragen, Bilder usw<br>zugefügt werden, um ein<br>itales Arbeitsblatt zu erstellen.                                                                                                    |                                                        |
| Einstel-<br>lungen | Fahre mit der Maus über<br>Applet und klicke auf de                                                                                                    | das<br>n Stift,                                                                                                    |                                                        |
|                    | der über dem Appiet ers                                                                                                    | circuit.                                                                                                    | Bearbeiten                                             |
|                    | Es öffnen sich die                                                                                                    | 100000000000000000000000000000000000000                                                                                                    | Epiceman for active retrieved water street. Retraction |
|                    | Exporteinstellungen                                                                                                    | 140-88                                                                                                    | . And the second second                                |
|                    | (sièhe Rückseite)                                                                                                    | <ul> <li>Control Control (Control (Contro) (Control (Contro) (Control (</li></ul> | Nakogalam (* 1 2)                                      |

| 8                                                                                                    | Exporteinstellungen 2                                                                                                    |  |
|----------------------------------------------------------------------------------------------------|----------------------------------------------------------------------------------------------------|--|
| Exporteinstellungen im Detail                                                                                                    |                                                                                                    |  |
| Einstel-<br>lungen                                                                                                    | Do hald an early grades algoint control, das auf talaines Bibliochimes na schwar warvender serden kann, Versuche<br>bits, die Olde eis Agelan Die Verberei Stätschnine zu getrietenes.     Ebeit har allegen um deer hochsubelen, oderkepter anschwar<br>9400 - 1840                                                                                                    |  |
| 8                                                                                                    | Constitute Enclosingues.      Metris Nuo 3 miler 44 0 Ballinning Botten 1 B     Botten 14 0     Botten 14 0     Botten 14 |  |
| <ul> <li>Größe des Applets einstellen.</li> <li>Ersölte Breite &lt; 1000.</li> <li>Für ein Demo-Applet ist es sinnvoll, alle<br/>Optionen abzuwählen. So kann der Betrachtende<br/>das Applet nicht verändern. Schaftfächen und<br/>Kontrollkästchen funktionieren, ungepinnte<br/>Objekte lassen sich verschieben.</li> <li>Wenn die Sußs selbst Dinge erstellen sollen, sollten<br/>diese Optionen (und alle aus 2) gewählt werden.</li> </ul> |                                                                                                    |  |
| Und<br>dann? Klick                                                                                                    | ke auf Fertig und unten auf dem digitalen<br>hitsblatt auf Speichern & Schließen.                                                                                                    |  |
| App<br>App<br>Profi                                                                                                    | let teilen: Kopiere den Browserlink.<br>let veröffentlichen: Klicke beim Applet (im<br>1) auf die 3 Punkte, dann auf <i>Veröffentlichen</i> .                                                                                                    |  |